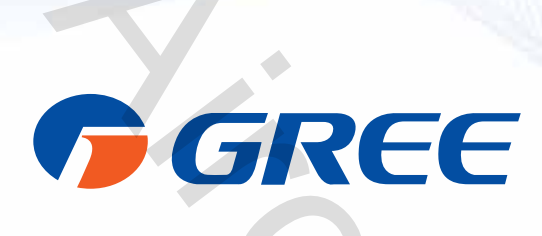

# **GREE+** APP EN UNIVERSELE WIFI INSTALLATIE- EN BEDIENINGSHANDLEIDING

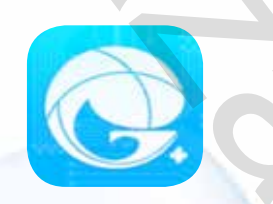

# GREE +APP EN UNIVERSELE WIFI INSTALLATIE- EN BEDIENINGSHANDLEIDING.

Het regelen van uw comfort is nog nooit zo eenvoudig geweest, dankzij de zeer geavanceerde WIFI-besturingsmogelijkheden die in uw Gree-systeem zijn ingebouwd. Met de intuïtieve, gebruiksvriendelijke GREE+ smartphone-app kunt u uw Gree Heat Pump en Air Conditioner bedienen - allemaal vanaf uw telefoon.

U hebt de juiste keuze gemaakt, want dezelfde trots op het vakmanschap en de technische kennis die in miljoenen andere, wereldwijd geïnstalleerde Gree producten zit, is ook terug te vinden in het Universal WIFI-systeem en de GREE+ app. Lees deze gebruiksaanwijzing zorgvuldig door voor gebruik en bewaar deze voor toekomstige referentie.

### Inhoudsopgave

| Bedieningsknoppen van de Smartphone | 2-5  |
|-------------------------------------|------|
| Inbedrijfstelling en Werking        | 6-9  |
| Speciale functiegroep 1             | 0-29 |
| Probleemoplossing                   | . 30 |

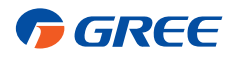

### **REGEL UW COMFORT - MET UW SMARTPHONE!**

Voor het ultieme gemak zijn de geselecteerde Gree Heat Pump en Air Conditioner modellen voorzien van een ingebouwde intelligente WIFI-capaciteit en GREE+ SmartPhone-app. Hierdoor kunt u het apparaat via uw smartphone overal waar een WIFI-netwerk te vinden is, bedienen. De GREE+ app is compatibel met apparaten die gebruik maken van standaard Android- of iOS-besturingssystemen.

#### Vereisten voor het besturingssysteem van uw smartphone:

iOS System ondersteunt iOS 7.0 en hoger.
Android System ondersteunt Android 4.0 en hoger.

### Het toevoegen van de GREE+ app aan uw telefoon.

#### STAP 1.

### SELECTEREN EN DOWNLOADEN VAN DE GREE+ app.

Scan de QR-code aan de rechterkant om de selectiepagina van de GREE+ app te openen. Kies op de GREE+ app selectie pagina de Apple Store voor iOS of Google Play Store voor Android Operating Systems om de GREE+ app naar uw telefoon te downloaden.

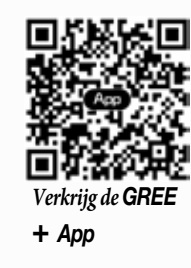

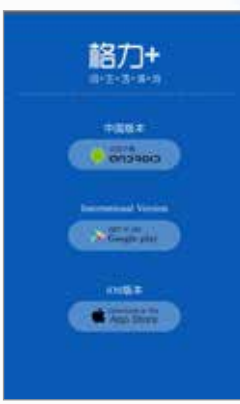

Pagina voor de selectie van het besturingssysteem

### **STAP 2.**

#### VOEG DE APP TOE AAN UW TELEFOON.

Download de GREE+ app rechtstreeks naar uw telefoon vanaf de Apple Store of Google Play Store. Wanneer de GREE +-app met succes naar uw telefoon is gedownload, sluit u de Apple Store- of Google Play Store-app af.

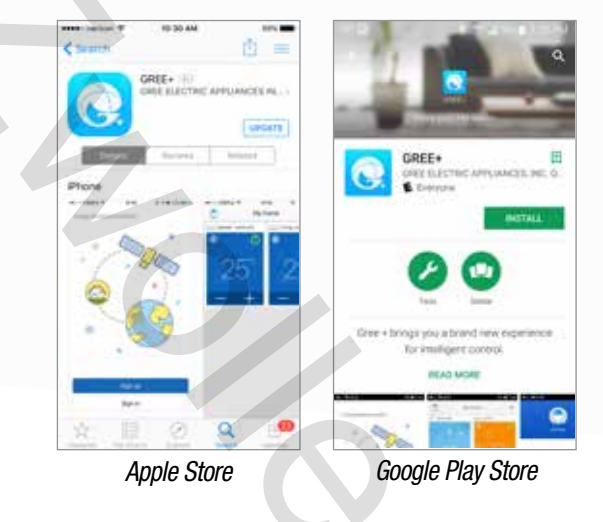

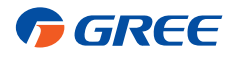

### Het registreren van uw Gree unit op het Gree Universal WIFI Systeem.

#### STAP 1.

### ZET DE WIFI-INTERFACE VAN HET TOESTEL AAN.

Afstandsbedieningen met een "WIFI" knop: zet het Gree systeem AAN. Houd de knop "WIFI" 10 seconden lang ingedrukt totdat het apparaat voor de tweede keer een pieptoon geeft en het WIFI-symbool 奈 op het display verschijnt. Herhaal de procedure om de WIFI-modus uit te schakelen.

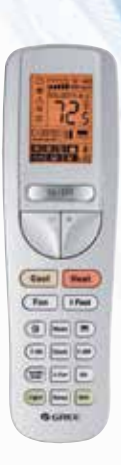

Afstandsbediening met WIFI-knop

Afstandsbedieningen zonder "WIFI"-knop: houd de knoppen "Modus" en "Turbo" 10 seconden lang ingedrukt totdat het apparaat voor de tweede keer een pieptoon geeft en het WIFI-symbool  $\widehat{\boldsymbol{r}}$  op het display verschijnt. Herhaal de procedure om de WIFI-modus uit te schakelen.

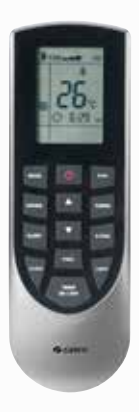

Afstandsbediening zonder WIFI-knop

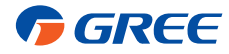

#### STAP 2.

#### START DE GREE+ APP OP UW SMARTPHONE.

*Zoek het GREE*+ *icoontje op uw telefoon. Tik op het pictogram om de app te starten.* 

### STAP 3. MELD JE AAN VOOR GREE UNIVERSELE WIFI TOEGANG.

*Het GREE*+ *Login scherm zal worden weergegeven.* 

Voor nieuwe gebruikers selecteert u de knop "Sign Up" (Aanmelden) om een account aan te maken en uw Gree unit te registreren op het Gree Universal WIFI System.

#### Op het aanmeldscherm moet u

- -- Een gebruikersnaam aanmaken
- -- Uw e-mailadres invoeren
- -- Een wachtwoord aanmaken
- -- Een regio selecteren (bijv. Europa)

Tik vervolgens op de knop "Sign Up" (Aanmelden).

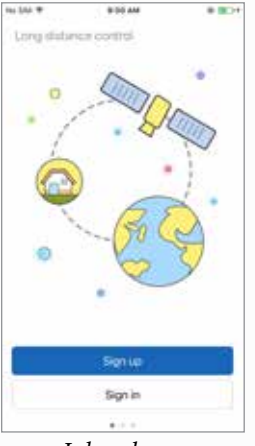

| No. 564 T      | 0117 AM | * BO |
|----------------|---------|------|
| <              | Sign up |      |
| <u></u> 222223 |         |      |
| 1345 P         | ed cow  |      |
| <u></u>        | i.      | - 20 |
| <u></u>        | 2       | 1    |
| North A        | imerica | ×    |
| 1              | Signue  |      |
| ()<br>()       |         |      |
| f              |         |      |
| 20             |         |      |
|                |         |      |
|                |         |      |

Inlogscherm

Aanmeldingsscherm voor nieuwe gebruikers

Noteer de gebruikersnaam, het e-mailadres en het wachtwoord die zijn gebruikt om uw account in te stellen voor later gebruik.

| Gebruikersnaam: |  |
|-----------------|--|
|                 |  |
| E-mailadres:    |  |
|                 |  |
| Wachtwoord:     |  |
|                 |  |

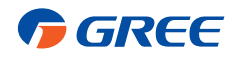

#### STAP 4.

#### VOEG UW WIFI-NETWERK TOE AAN DE GREE+ APP.

Dit is het lokale WIFI-netwerk waarop de Gree unit wordt aangesloten en waarlangs wordt gecommuniceerd. Tik op de "+" knop in het My Home screen (Mijn Startscherm) om uw WIFI-netwerk toe te voegen. Selecteer uw huis of uw WIFInetwerk en voer het WIFI-netwerkwachtwoord in. Als u wilt dat GREE+ uw netwerkwachtwoord onthoudt, vinkt u het vakje aan (optioneel). Tik op de knop "Search for Device" (Apparaat zoeken).

#### STAP 5.

#### VOEG UW GREE UNIT TOE AAN DE GREE+ APP.

GREE+ zoekt in uw WIFI-netwerk naar Gree units.

Wanneer een Gree unit wordt gevonden, wordt deze automatisch geregistreerd op het Gree Universal WIFIsysteem. GREE+ zal de apparaatnaam (bijv. AC5bcf) van uw Gree unit weergeven.

#### STAP 6.

#### TERUG NAAR HET STARTSCHERM.

*Tik op de "<"-toets achteraan om terug te keren naar het Mijn Startscherm.* Uw Gree unit wordt weergegeven op het Mijn Startscherm.

Zet uw Gree unit "AAN" en "UIT" door op de te tikken op de () *circle button (cirkelknop)* 

Voor een volledige schermweergave tikt u op het scherm van de Gree unit.

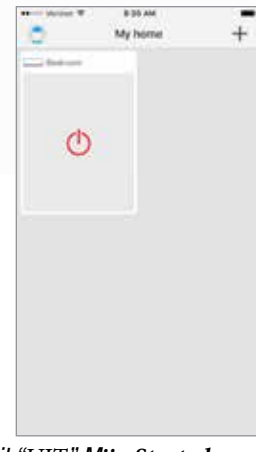

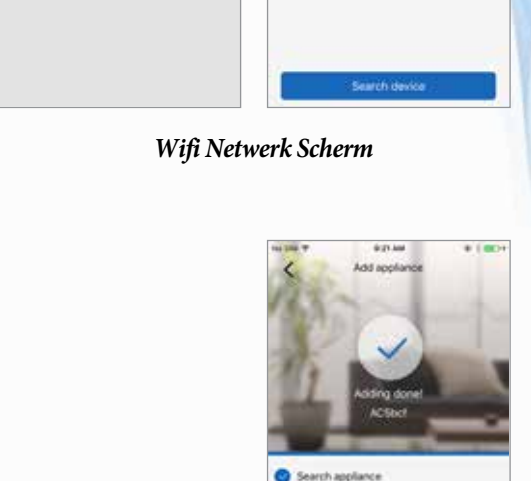

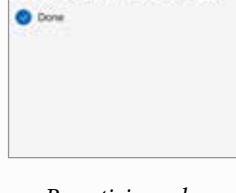

Appliance is registered to Gree Clo

Bevestigingsscherm van registratie

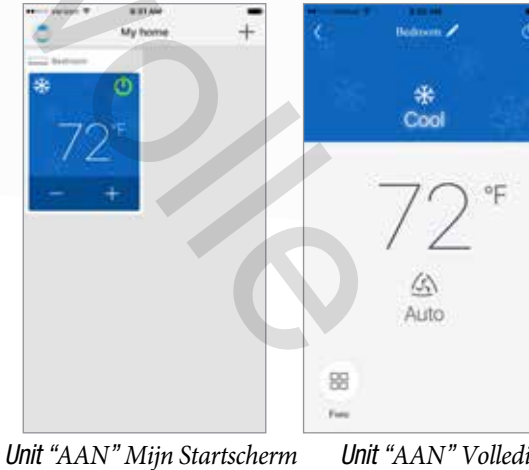

Unit "AAN" Volledig scherm

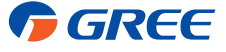

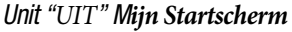

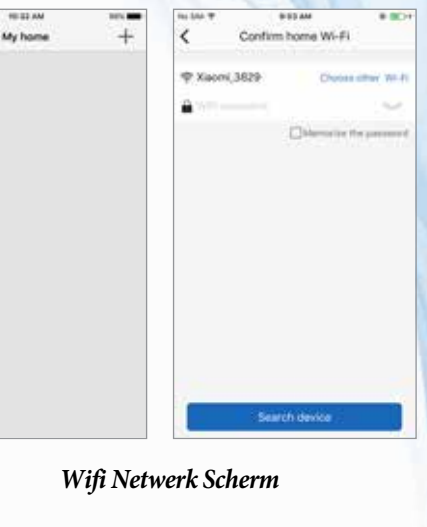

# **INBEDRIJFSTELLING EN WERKING**

### Pas de GREE+ app op uw smartphone aan.

#### STAP 1. INSTELLINGEN

Klik op de knop "Instellingen" om het instellingenscherm te openen. In het instellingenscherm kunt u de naam van de Gree unit aanpassen, het apparaat vergrendelen en uw versie van Firmware controleren.

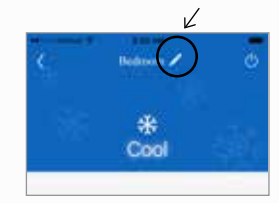

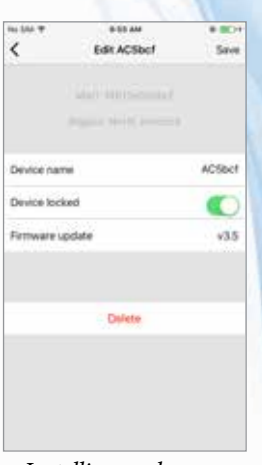

#### Instellingenscherm

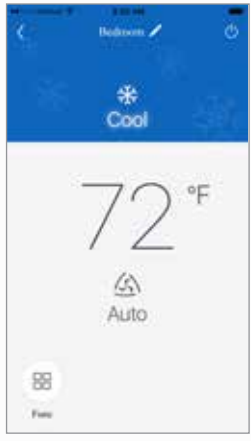

Startscherm

### STAP 2.

#### AANPASSEN

Stel een aangepaste naam in voor uw Gree unit voor eenvoudige en snelle identificatie (bijv., Woonkamer, Studeerkamer, Slaapkamer). Om de naam van het apparaat te wijzigen, tikt u op de huidige naam van het apparaat en typt u een nieuwe naam in.

#### STAP 3.

#### DE MODUS VOOR PRIVACYVERGRENDELING IN-/UITSCHAKELEN.

De privacyvergrendelingsmodus voorkomt dat onbevoegden toegang krijgen tot de bedieningselementen van het apparaat en voorkomt dat onbevoegden met de systeeminstellingen kunnen knoeien. Zet de vergrendeling aan en uit door de knop voor apparaatvergrendeling naar rechts of links te schuiven om te vergrendelen of te ontgrendelen.

#### STAP 4.

TERUG TE KEREN NAAR VOLLEDIGE SCHERMWEERGAVE. Tik op de knop "Opslaan".

#### STAP 5.

#### TERUG NAAR MIJN STARTSCHERM.

*Tik op de "<"-toets om terug te keren naar dit scherm.* 

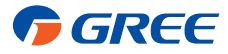

# **INBEDRIJFSTELLING EN WERKING**

Voeg tot vier Gree units toe aan de GREE+ app op uw smartphone. Herhaal het bovenstaande gedeelte "Registratie van uw Gree unit op het Gree Universal WIFI System" voor elk nieuw apparaat.

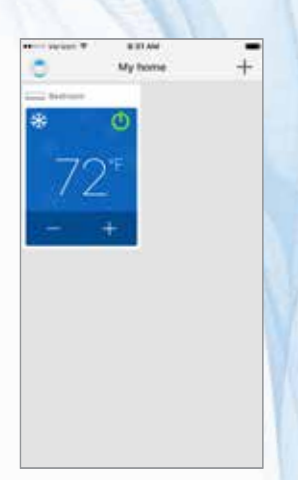

Scherm voor één enkele eenheid

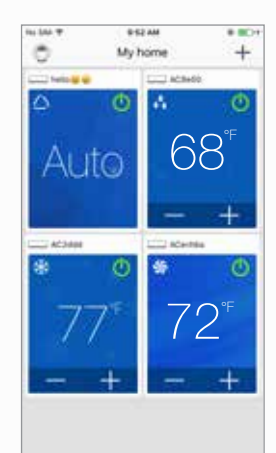

Scherm voor meerdere eenheden

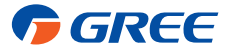

# **INBEDRIJFSSTELLING EN WERKING**

#### BEDIENINGSMODUS

Selecteer "Auto", "Cool" (koelen), "Dry" (drogen), "Fan" (ventileren) of "Heat" (verwarmen) door het pictogram naar rechts of links te schuiven op het display van de smartphone. De modi worden als volgt weergegeven:

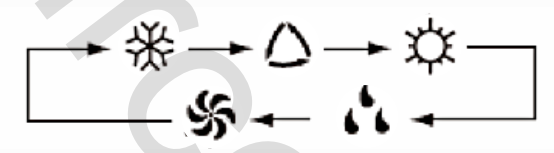

Zie de instructies van de afstandsbediening voor de gedetailleerde werking van deze modi.

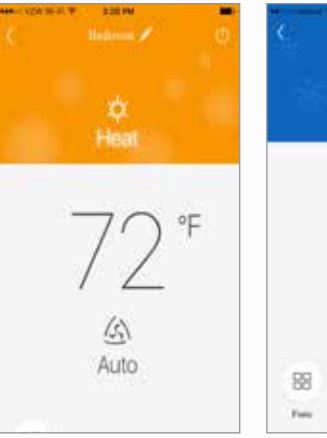

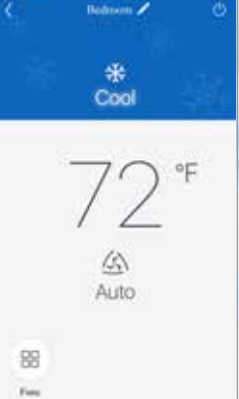

Verwarmingsmodus

Verkoelingsmodus

### TEMPERATUUR INSTELLEN

De kamertemperatuur kan worden ingesteld tussen 61°F (16 ° C) en 86°F (30 °C) door naar het kamertemperatuurpictogram rechts of links op het display van de smartphone te scrollen.

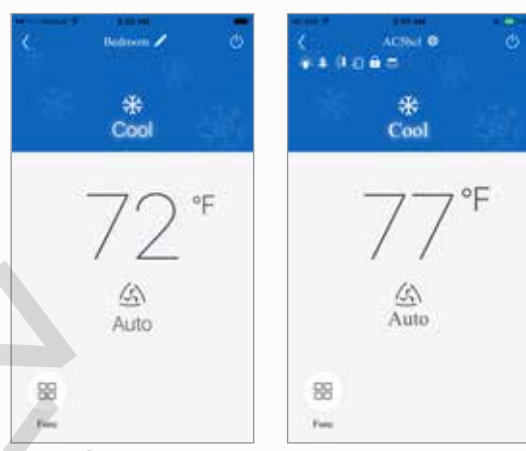

Temperatuur instellen

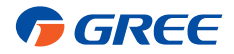

# **INBEDRIJFSSTELLING EN WERKING**

### FAHRENHEIT °F/CELSIUS °C SCHERM

*In eerste instantie zal de GREE+ app de temperaturen in ° F weergeven.* 

Om de weergave op °C te zetten, tikt u op het pictogram °F op het scherm van de smartphone. Herhaal de procedure om het scherm terug te schakelen naar °F.

#### VENTILATORMODI

De ventilatorstand kan worden aangepast door het ventilatorpictogram naar rechts of links te schuiven op het scherm van de smartphone. De ventilatormodi worden als volgt weergegeven:

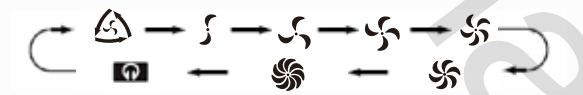

Zie de instructies van de afstandsbediening voor de gedetailleerde bediening.

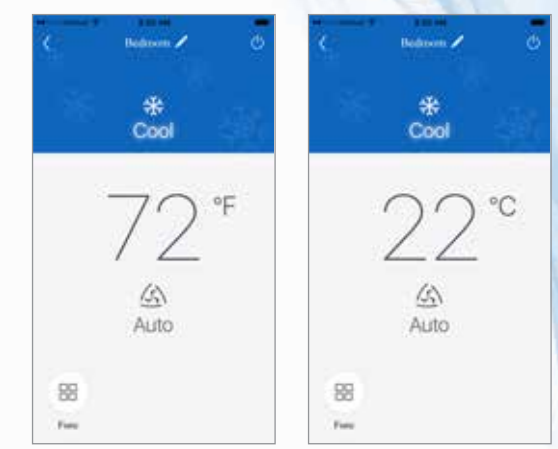

Fahrenheit °F/Celcius °C Scherm

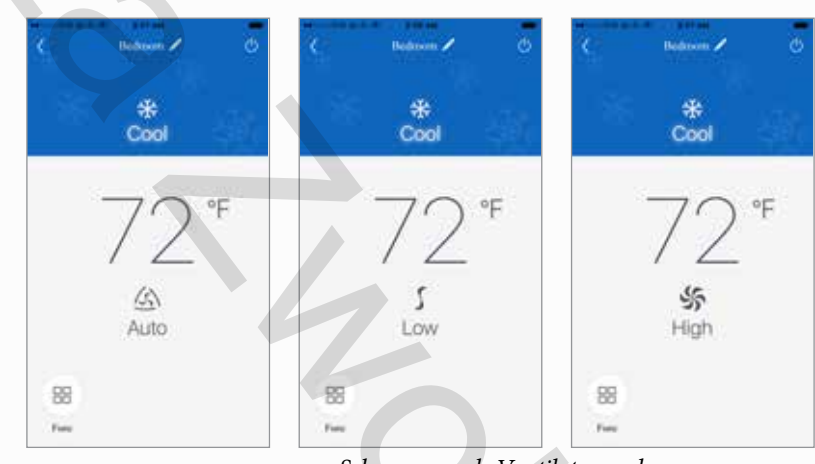

Scherm voor de Ventilatormodus

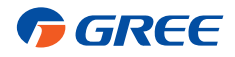

### **OPEN SPECIALE FUNCTIES**

*De GREE*+ *app heeft meerdere speciale functies* om uw comfort te verbeteren, tijd te besparen en het energieverbruik te verlagen. Tik op het pictogram "Functie" 🔠 om het venster met de speciale functies te openen.

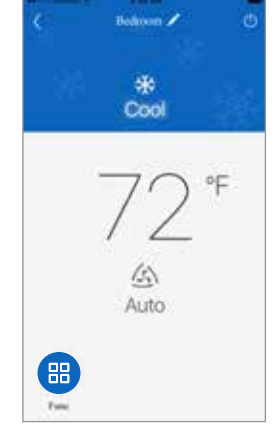

Speciale functies

#### **VENTILEREN**

Deze functie is niet inbegrepen bij uw systeem.

#### Ventilatormodus

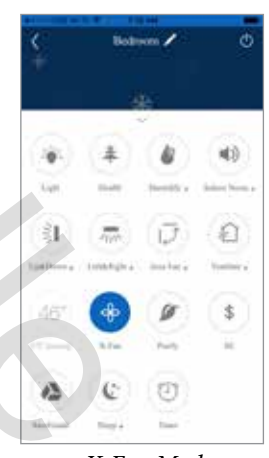

X-Fan Modus

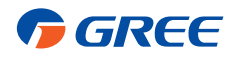

### X-VENTILATORMODUS

Bij gebruik in vochtige ruimtes heeft het apparaat een DRY COIL functie genaamd X-Fan. Deze functie laat de binnenventilator gedurende een vooraf bepaalde tijd draaien nadat de unit is uitgeschakeld (koel- of droogstand) om ervoor te zorgen dat er extra vocht uit de spoel wordt verwijderd. Zet de X-Fan functie AAN door op de "Functie' 🔡 knop te tikken en vervolgens op de "X-Fan" 💠 knop. Tik nogmaals om UIT te schakelen.

### **GEZONDHEIDSMODUS**

Deze functie is niet inbegrepen bij uw systeem.

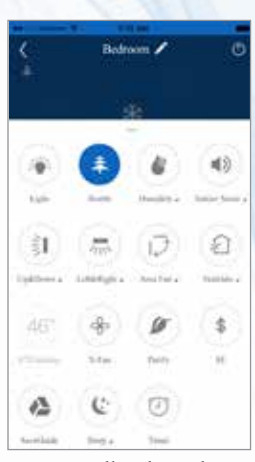

Gezondheidsmodus

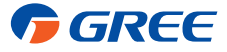

### DISPLAYLICHTJE VAN DE EENHEID AAN/UIT

Zet het display van de binnenunit aan door te tikken op de "Functie"  $\boxplus$  knop en dan de "Licht" = knop. Druk er weer op om het UIT te zetten.

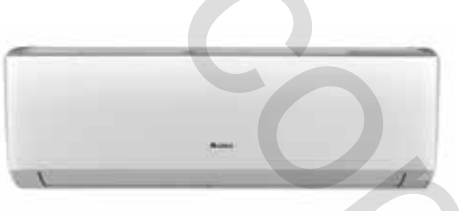

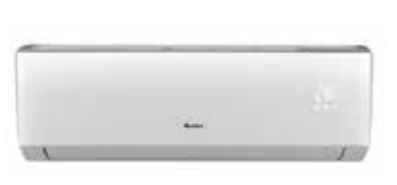

Scherm van de eenheid UIT

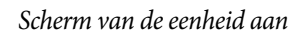

### **ENERGIEBESPARINGSMODUS**

De energiebesparingsmodus selecteert automatisch de optimale compressor- en ventilatorsnelheden om energie te besparen bij gebruik in de koel- of verwarmingsmodus. De compressor en de ventilator zullen automatisch vertragen wanneer de kamertemperatuur het ingestelde punt bereikt. Zet de Energiebesparing AAN en UIT door op de knop "Functie" III te tikken en vervolgens op de knop "SE" \$ .

#### *VORSTBEVEILIGING (46°F / 8°C VERWARMING)*

De Freeze Guard modus (of vakantiemodus) zal automatisch de kamertemperatuur boven 46°F houden. Zet de Freeze Guard AAN en UIT door op de knop "Functie" 🎛 te tikken en vervolgens op de verwarmingsknop "46°F" 🌆 . De Freeze Guard kan alleen in de verwarmingsmodus worden geactiveerd.

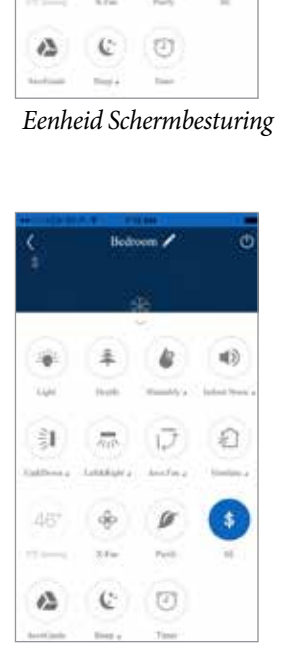

£

31

Energiebesparingsmodus

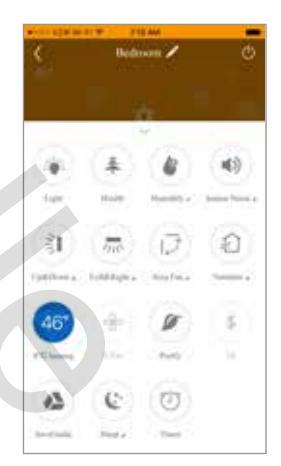

Vakantiemodus

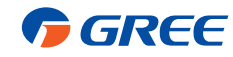

### VERTICALE VENTILATIEJALOEZIE

*Zet de verticale ( Op & Neer ) Ventilatiejaloezieën AAN en UIT door op de knop* **H** *"Functie" te tikken en vervolgens op de knop "Verticale Ventilatiejaloezie" te drukken.* 

Om de uitblaasrichting aan te passen, tikt u op de knop "Omhoog & Omlaag" onder het pictogram om het scherm voor het instellen van de Ventilatiejaloezie op te roepen. Tik vervolgens op de gewenste verticale uitblaasrichting.

**OPMERKING:** Meerdere luchtrichtingen kunnen worden geselecteerd door over de schermpictogrammen te schuiven.

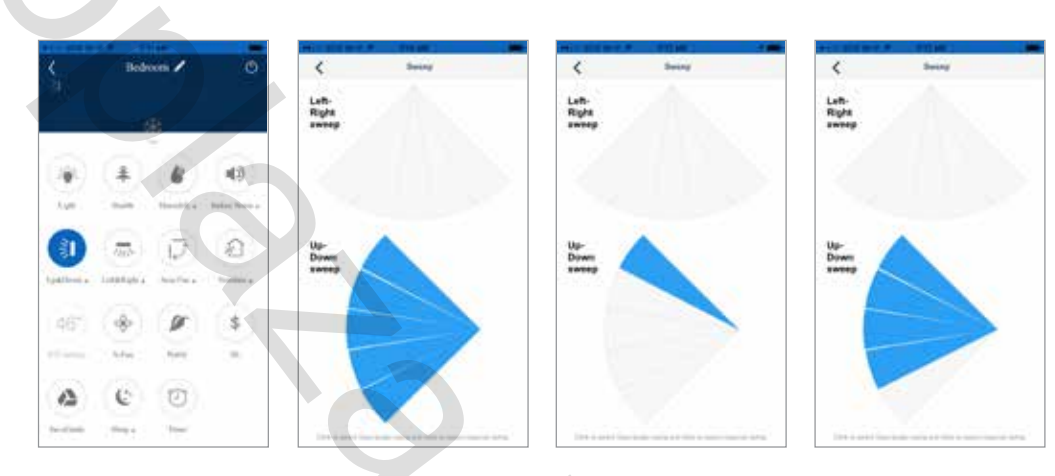

Verticale Ventilatiejaloezieën

### HORIZONTALE VENTILATIEJALOEZIEËN

Zet de horizontale (links & rechts) Ventilatiejaloezieën AAN en UIT door de knop "Functie" 🎛 en vervolgens op de knop "Horizontale Ventilatiejaloezie" , t e drukken.

Om de uitblaasrichting aan te passen, tikt u op de knop Links & Rechts onder het pictogram om het Instellingsscherm voor het instellen van de Ventilatiejaloezie te openen. Tik vervolgens op de gewenste horizontale uitblaasrichting.

**OPMERKING:** Meerdere luchtrichtingen kunnen worden geselecteerd door over de schermpictogrammen te schuiven.

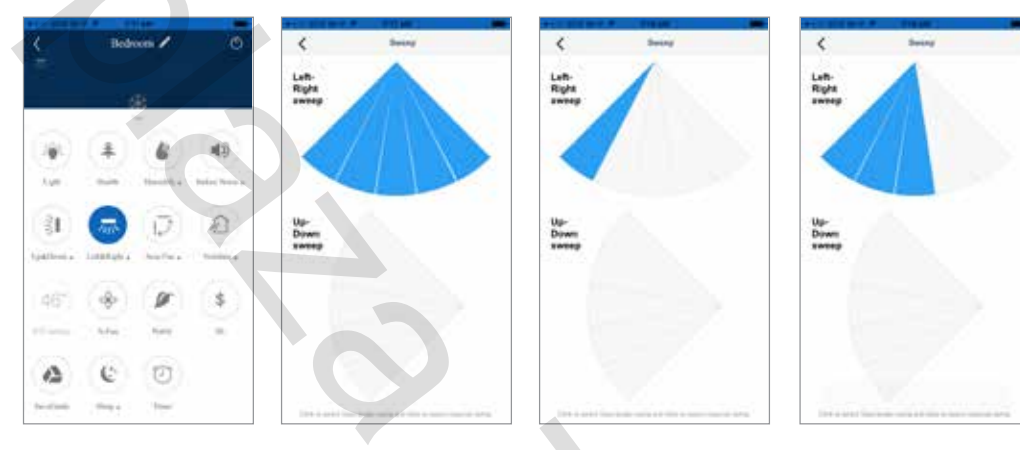

Horizontale ventilatiejaloezieën

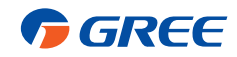

### **SLAAPMODUS**

De slaapstand past automatisch de kamertemperatuur aan tijdens uw slaap. Deze lichte verandering van de temperatuur heeft geen invloed op uw comfortniveau door de natuurlijke effecten die het slapen heeft op het lichaam, maar het bespaart op het energieverbruik en verlaagt uw elektriciteitsrekening. Voor meer informatie, zie Slaapstanden in de handleiding van de afstandsbediening. Zet de slaapmodus aan en uit door op de knop "Functie" en vervolgens op de knop "Slaap C te tikken.

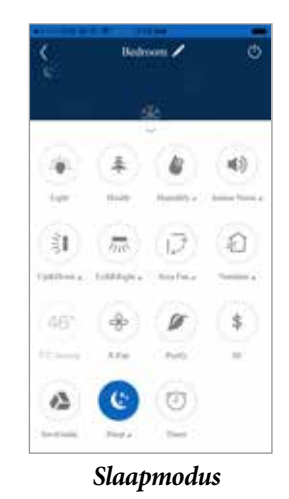

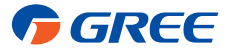

### INSTELLINGEN VOOR SLAAPSTAND

De Gree unit bevat tussen de 1 en 4 verschillende slaapstand functies, afhankelijk van het model. Om een Slaapstand te selecteren, tikt u op de titel "Slaap" ( onder het Slaapsymbool om het Slaapinstelscherm te openen.

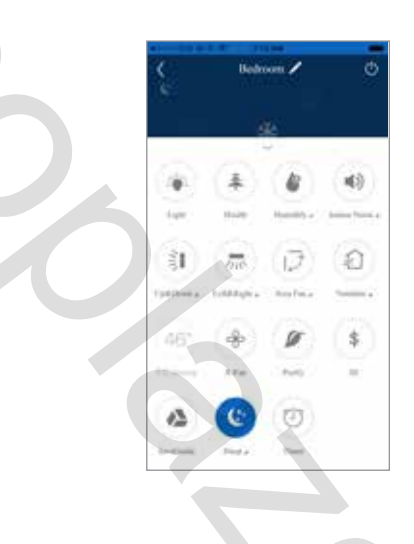

Vanuit het slaapinstelscherm kunt u een gewenste slaapfunctie selecteren. U kunt de functies Expert, Nap (Dommel), Tradition (Traditionele) of DIY (Doe-Het-Zelf) Sleep (Slaap) selecteren door op de knoppen onderin het scherm te tikken.

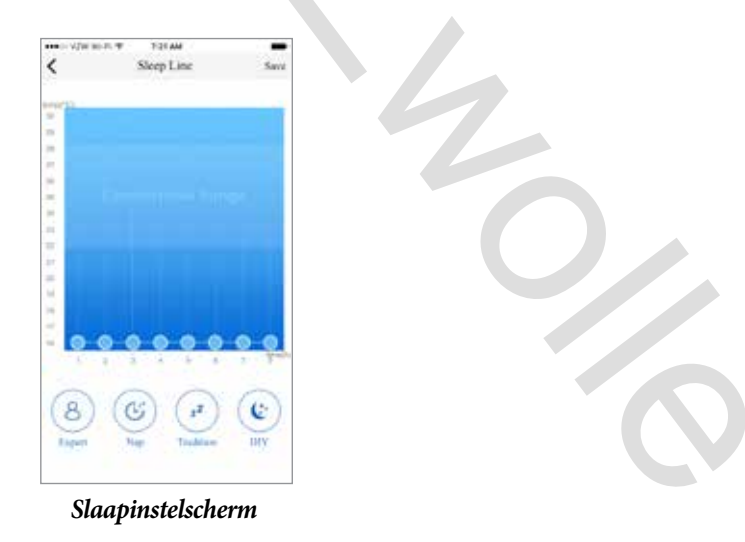

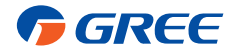

### EXPERT SLAAPMODUS

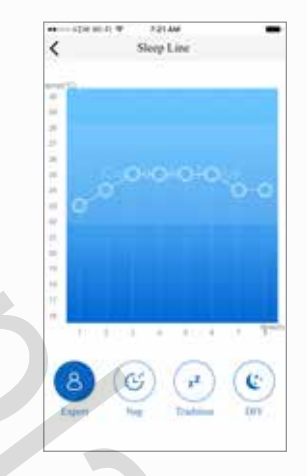

#### Scherm voor de Expert Slaapmodus

NAP (Dommel) Slaapmodus

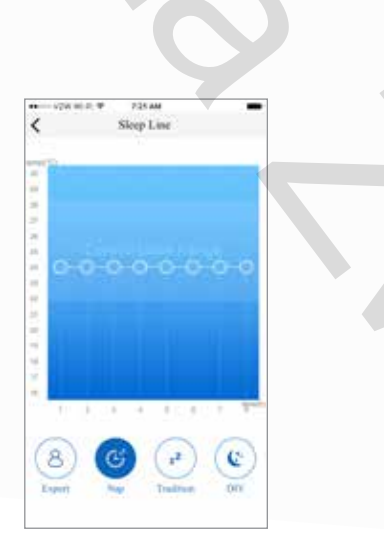

Scherm voor NAP Slaapmodus

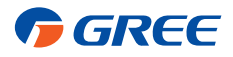

### TRADITIONELE SLAAPMODUS

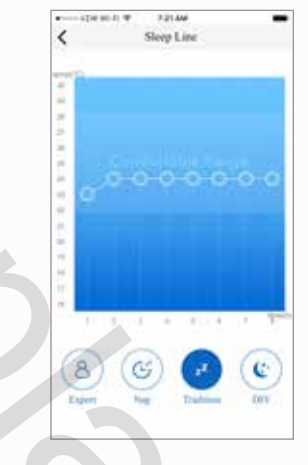

Scherm voor Traditionele Slaapmodus

### DIY (DOE-HET-ZELF) SLAAPMODUS

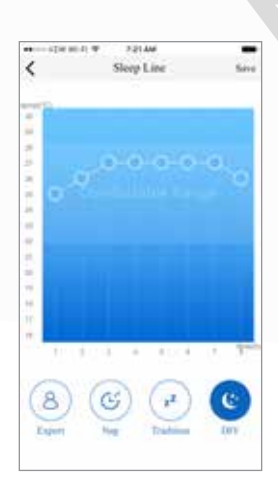

Scherm voor DIY (Doe-Het-Zelf) Slaapmodus

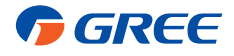

### TIMERMODUS

De timermodus schakelt het apparaat automatisch AAN of UIT op een geselecteerde dag en tijd om energie te besparen en uw elektriciteitsrekening te verlagen.

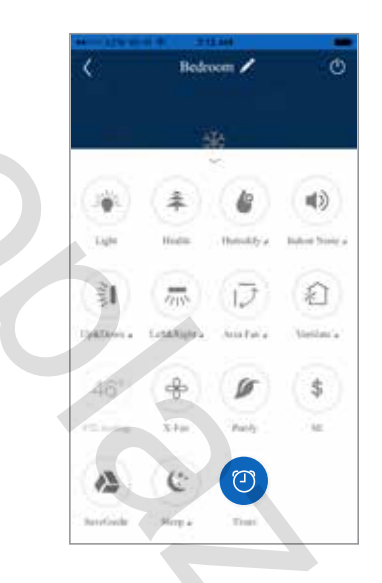

Programmeer de Timermodus door op de knop "Functie" en vervolgens op de knop "Timer" 🕐 te tikken. Dit opent de Vooraf ingestelde voorkeurslijst. De voorkeuzelijst is de eerste keer leeg met behulp van de Timermodus. Daarna is dit scherm een snelle verwijzing naar het dagelijkse Timer-programma. Om een Timer-programma aan te maken, tikt u op de knop "Plus Teken" + onderaan het scherm om het Vooraf ingestelde scherm Toevoegen te openen.

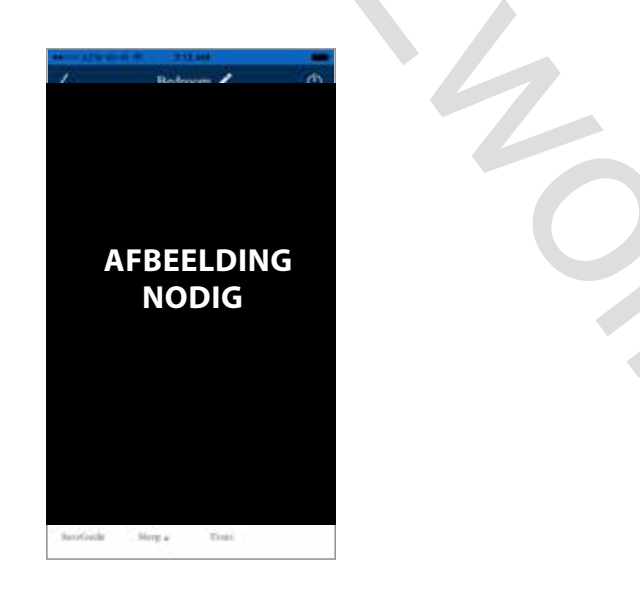

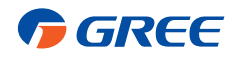

In het scherm Add Preset (Vooraf ingesteld) kan het toestel worden geprogrammeerd om AAN en UIT te schakelen op speciale dagen van de week en het tijdstip van de dag.

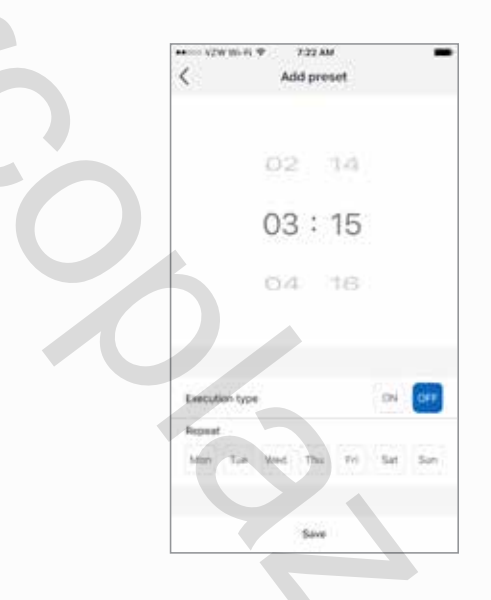

Selecteer de gewenste dagen van de week waarop het apparaat wordt IN- of UITgeschakeld door op de knoppen onderin het scherm te tikken.

| <                 | ₽ 7<br>Add | pre  | w<br>rset |     | -   |
|-------------------|------------|------|-----------|-----|-----|
|                   | 02         |      | 14        |     |     |
|                   | 03         | :    | 15        |     |     |
|                   | 64         |      | 16        |     |     |
| Execution type    |            |      |           | 0N  | 047 |
| Repeat<br>Non Ton | Wed        | Thu  | Tri       | Sat | San |
|                   | - 3        | Save |           |     |     |

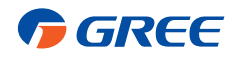

Selecteer de gewenste tijd van de dag waarop het toestel wordt ingeschakeld of uitgeschakeld door het scherm met Uur en Minuut naar boven en naar beneden te scrollen.

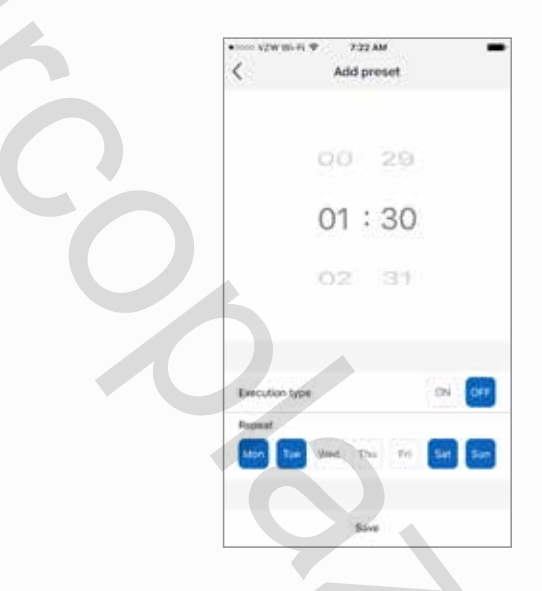

Om het apparaat op de geprogrammeerde tijd aan te zetten, tikt u op de "AAN"-toets of op de "UIT"-toets om het apparaat UIT te schakelen.

| Add preset               |  |
|--------------------------|--|
| 00 29                    |  |
| 01:30                    |  |
| 02 31                    |  |
| Execution type (D) (D) # |  |
| Repeat                   |  |
| Save                     |  |

Tik vervolgens op de knop "Opslaan" om het programma op te slaan en terug te keren naar het scherm met de voorkeuzelijst.

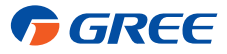

In de voorkeurslijst wordt het nieuwe programma vermeld. Met de optionele AAN/UIT-schuifknop kunt u uw programma activeren of deactiveren.

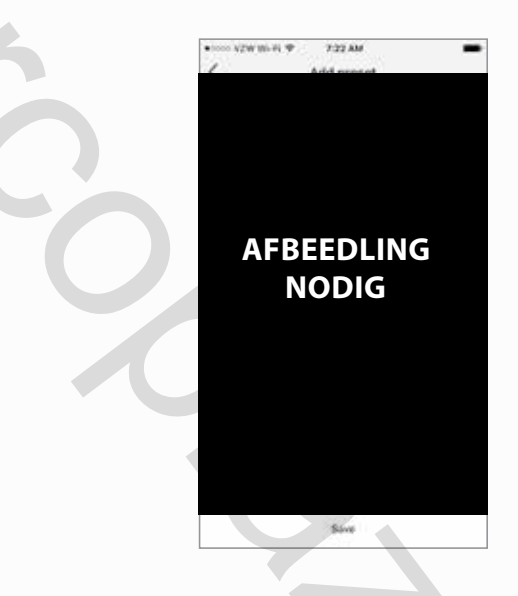

*Tik op de "+"-toets om een andere programmaperiode toe te voegen of tik op de terug "<"-toets om terug te keren naar het volledige scherm.* 

Y

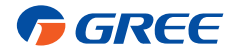

### **BEVOCHTIGINGSMODUS**

De bevochtigingsmodus regelt automatisch de luchtvochtigheid in de kamer. Zet de bevochtigingsmodus AAN en UIT door op de knop "Functie" 🔐 en vervolgens op de knop "Bevochtigen" 🔮 te tikken.

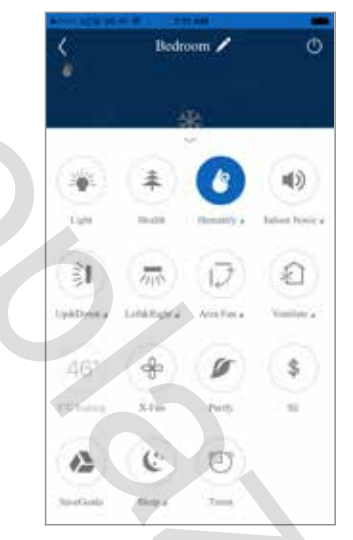

Scherm voor de Bevochtingsmodus

### **BEVOCHTIGINGSMODUS INSTELLEN**

Om een vochtigheidsniveau in te stellen, tikt u op de functie "Humidify" (Bevochtigen) onder het bevochtigingspictogram om het instelscherm voor bevochtiging te openen. In het scherm Humidify Setting (Bevochtiginsinstelscherm) kunt u een bevochtigingsfunctie selecteren. U kunt de Intelligent (intelligente), Continue (continue) of (Manual) handmatige bevochtigingsfuncties selecteren door op de knoppen onderaan het scherm te tikken.

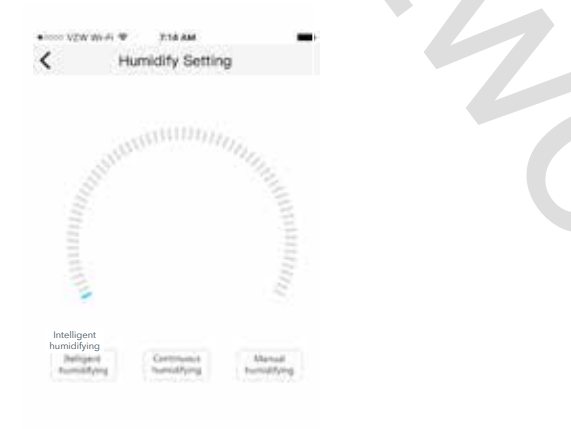

Scherm voor de Bevochtingingsinstellingen

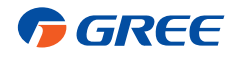

### INTELLIGENT BEVOCHTIGEN

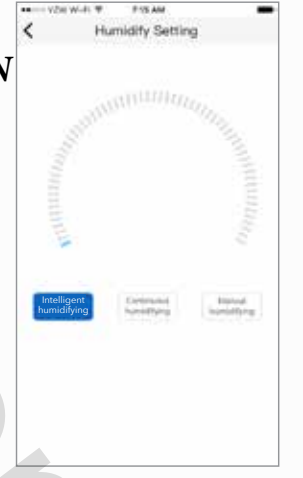

Scherm voor de Modus Intelligente Bevochting

**CONTINUE BEVOCHTIGING** 

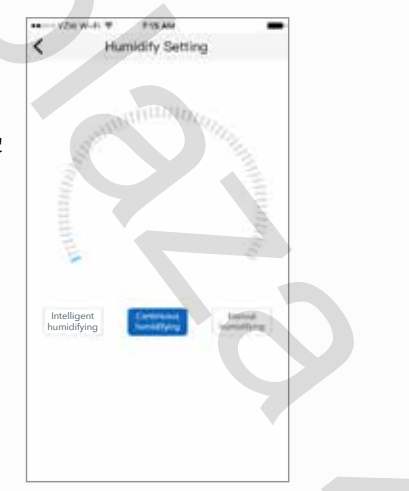

Scherm voor de Modus Continue Bevochtiging

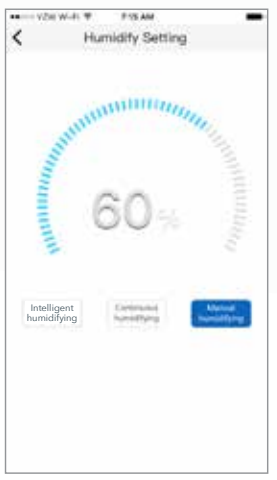

### HANDMATIGE BEVOCHTIGING

Scherm voor de Modus Handmatige Bevochtiging

*Tik op de knop Terug "<" om terug te keren naar het volledige scherm.* 

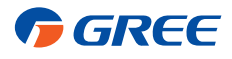

### **GELUIDSMODUS BINNEN**

De geluidsmodus voor binnen regelt automatisch het geluid van het apparaat in de kamer. Zet de binnengeluidsmodus AAN en UIT door op de knop "Functie" 🔡 en vervolgens op de knop "Binnengeluid" **1** te tikken.

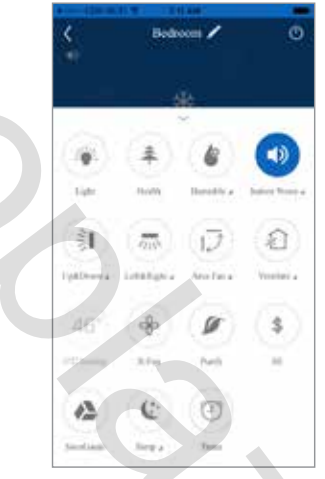

Scherm voor Geluidsmodus Binnen

### INSTELLING VOOR GELUIDSMODUS BINNEN

Om een geluidsniveau voor binnenshuis in te stellen, tikt u op de titel "Indoor Noise" (Binnengeluid) onder het pictogram ◀≫ Indoor Noise Setting (Instelling Binnengeluid) om het scherm voor binnengeluiden te openen.

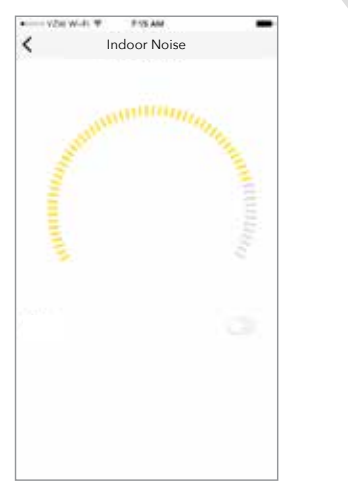

Instellingscherm voor Geluid Binnen

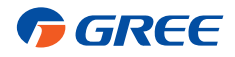

Vanuit het scherm voor het instellen van het binnengeluid kan de functie voor het instellen van het binnengeluid worden in- en uitgeschakeld door de ON/OFF-knop naar rechts of links te schuiven. Met de functie voor binnengeluiden AAN kan het niveau voor binnengeluiden worden ingesteld door het geluidsniveau naar wens wens aan te passen door naar links of rechts te schuiven.

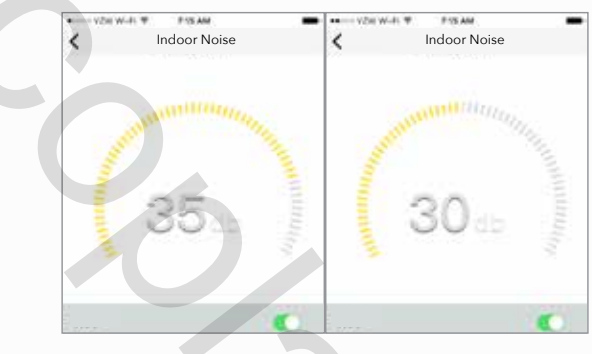

IInstellingscherm voor binnengeluid

*Tik op de knop Terug "<" om terug te keren naar het volledige scherm.* 

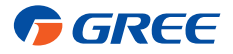

### **OMGEVINGSVENTILATOR**

Met de modus Omgevingsventilator kunt u de luchtstroom van het apparaat in de ruimte aanpassen voor een groter algemeen comfort. Schakel de Omgevingsgeluidsmodus AAN en UIT door op de knop "Functie" 🔡 en vervolgens op de knop "Omgevingsventilator" 💭 te tikken.

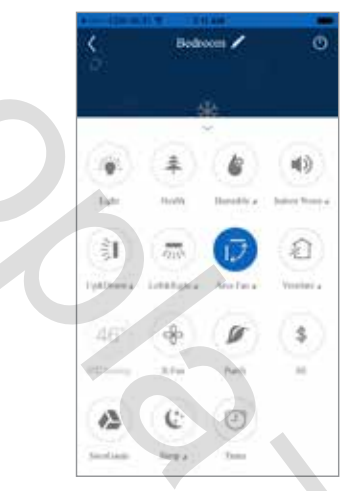

Modusscherm voor de Omgevingsventilator

### INSTELLINGEN OMGEVINGSVENTILATOR

Om de luchtstroom binnenshuis aan te passen, tikt u op de titel "Omgevingsventilator"  $\downarrow \downarrow$  onder het pictogram van de Omgevingsventilator om het scherm voor de instelling van de Omgevingsventilator te openen.

|                  | FTR AM     | • |
|------------------|------------|---|
|                  | Alculation |   |
|                  |            |   |
| 110              | -          |   |
|                  |            |   |
|                  |            |   |
|                  |            |   |
|                  |            |   |
|                  |            |   |
|                  |            |   |
|                  |            |   |
|                  |            |   |
|                  |            |   |
|                  |            |   |
|                  |            |   |
|                  |            |   |
| 10 C             |            |   |
| Anza Fain        |            |   |
| No Blood Borney  |            |   |
| ACCENTER L'EDRON |            |   |

Instellingscherm voor de Omgevingsventilator

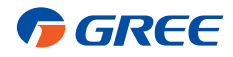

Zet eerst de Omgevingssventilator AAN door de knop "Omgevingssventilator" aan de rechterkant te verschuiven en er verschijnt een persoonspictogram op het scherm.

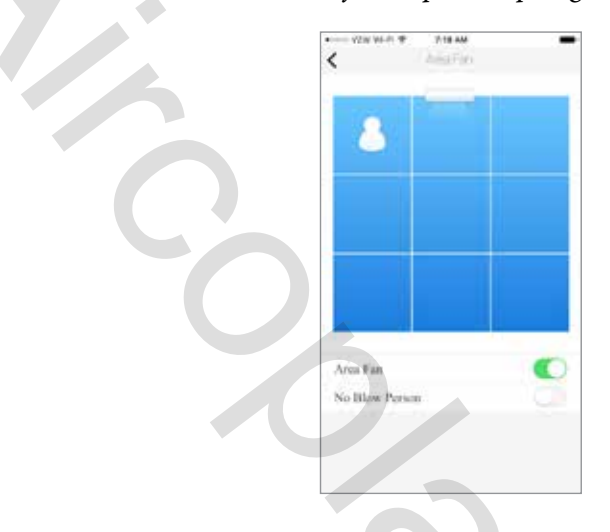

Vervolgens wordt de luchtstroom in de kamer geregeld door het persoonsbictoeram anaar het woongedeelte in de kamer te schuiven. Schuif vervolgens het eenheid naar rechts of naar links naar de geschatte montageplaats aan de muur. Hierdoor wordt de luchtstroom van de unit naar het speciale gedeelte in de kamer geleid.

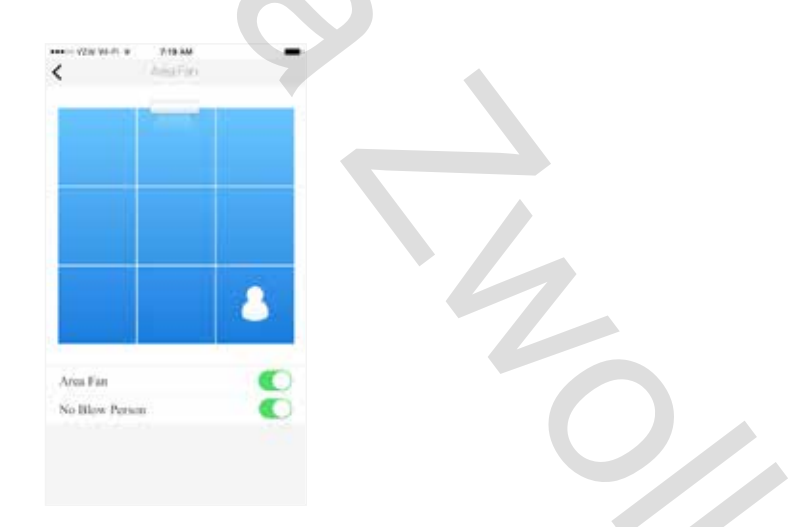

Om te voorkomen dat de luchtstroom van de eenheid direct in het woongedeelte van de kamer plaatsvindt, schuift u de knop "No BLOW Person" naar rechts. Hierdoor wordt de luchtstroom om het specifieke gebied geleid.

*Tik op de knop Terug "<" om terug te keren naar het volledige scherm.* 

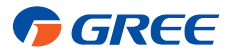

### ZUIVERHEID

Deze functie is niet inbegrepen bij uw systeem.

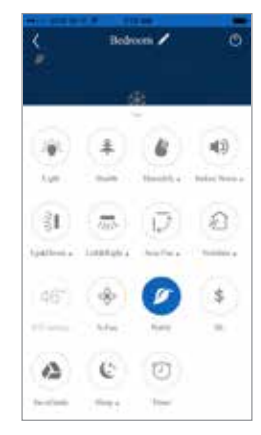

Zuiverheidsmodus

### **SAVE GUIDE**

Deze functie is niet inbegrepen bij uw systeem.

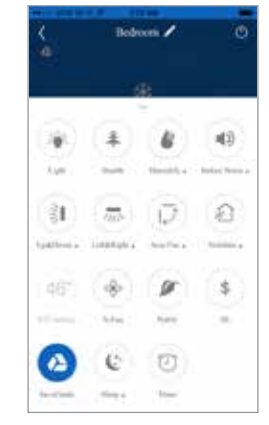

Save Guide Modus

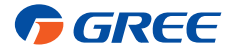

# PROBLEEMOPLOSSING

### HULP EN UPDATES

Scan de QR-code voor "Help" en updates voor de GREE+ app.

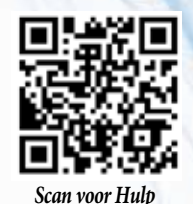

#### VEEL VOORKOMENDE PROBLEMEN MET NETWERKINSTELLINGEN

Als de WIFI-controle mislukt, controleer dan één voor één de volgende punten:

- Zorg ervoor dat de elektrische voeding van de buiten- en binnenunits is ingeschakeld.
- Zorg ervoor dat de WIFI-functie normaal is ingeschakeld.

#### WIFI-MODULE RESETTEN

Als de afstandsbediening een "WIFI"-toets heeft, drukt u erop tot het apparaat een pieptoon geeft. De WIFImodule wordt met succes gereset. Als de afstandsbediening geen WIFI-knop heeft, druk dan tegelijkertijd op de knoppen "MODE" en "TURBO". Wanneer het apparaat een pieptoon geeft, wordt de WIFI-module met succes gereset.

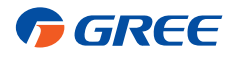

### Ga voor meer informatie naar GreeComfort.com.

Specificaties kunnen zonder voorafgaande kennisgeving worden gewijzigd. De fabrikant behoudt zich het recht voor om de specificaties of ontwerpen op elk moment te beëindigen of te wijzigen zonder voorafgaande kennisgeving of zonder verplichtingen. Apple, Android, Google Play en alle andere materialen met een handelsmerk waarnaar hierin wordt verwezen, zijn het eigendom van hun respectievelijke eigenaars. ©2017. Alle rechten voorbehouden. Cat. Nr. GREE\_WIFIAPP\_OWNERS\_010617

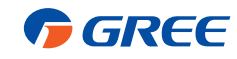